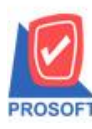

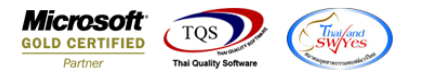

## ระบบ Company Manager

🕨 Audit Trail Report กรณี Export Excel ข้อมูล "วันที่" และ "เวลา" แก้ไขให้แยกแสดง Column ออกจากกัน

1.เข้าที่ระบบ Company Manager > CM Activities > Audit Trail Report

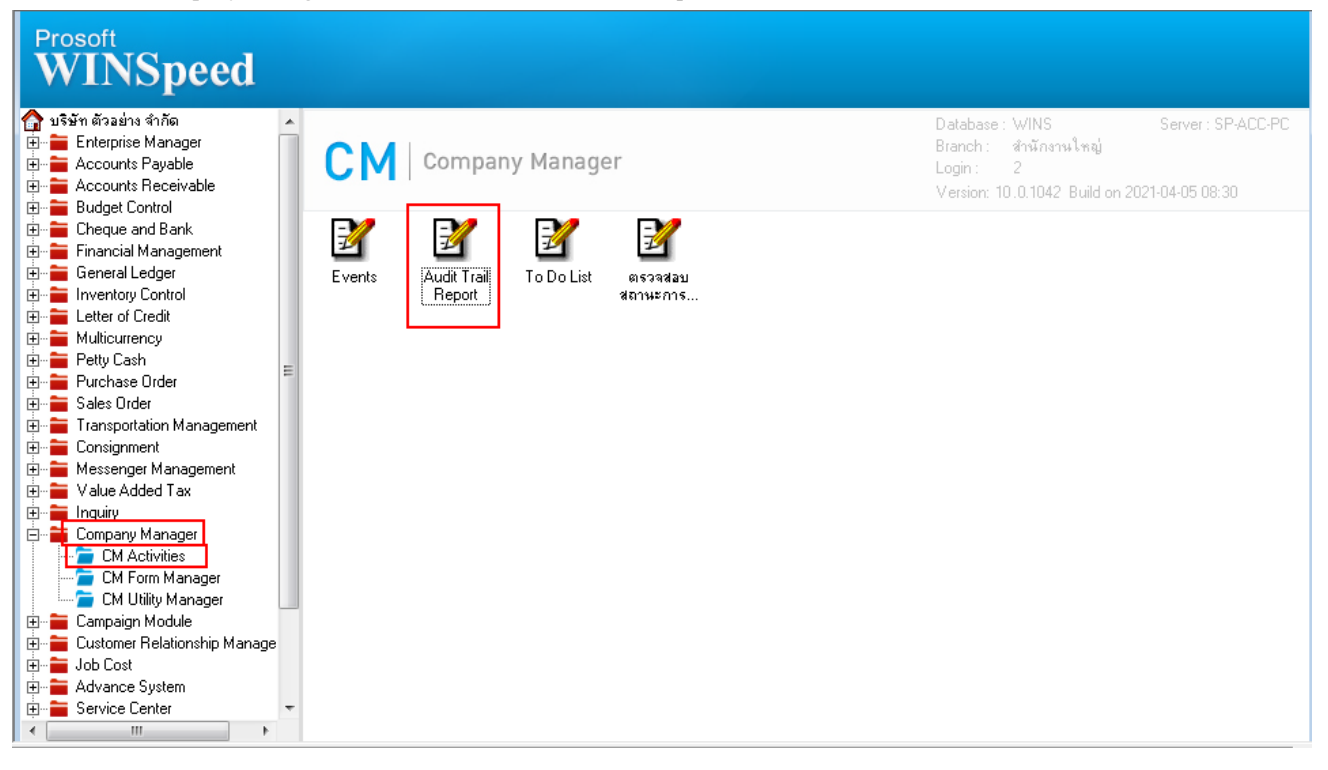

## 2.เลือก Preview

|   | Audit Trail     | Reports           |         |                                |              |                             |                |                     | l             |                  |  |  |  |  |
|---|-----------------|-------------------|---------|--------------------------------|--------------|-----------------------------|----------------|---------------------|---------------|------------------|--|--|--|--|
|   |                 |                   |         |                                |              |                             | Au             | Audit Trail Reports |               |                  |  |  |  |  |
|   | ระบบ            | ]                 |         |                                | 🔻 หน้าจอ     |                             |                | -                   |               |                  |  |  |  |  |
|   | Date Or         | ntion [           | Todau   |                                | 08/04/2564   | /04/2564 🔲 แสดงเฉพาะสาขานี้ |                |                     |               |                  |  |  |  |  |
|   | D 0.000         |                   | T 1     |                                |              | 00/04/2004                  | C แสดงการพิมพ์ |                     |               |                  |  |  |  |  |
|   | Date Up         | otion [           | loday   |                                | 08/04/2564   | 4 🛄 C แสดงการ run query     |                |                     |               |                  |  |  |  |  |
|   | จากเลขที่เอกสาร |                   | រ 🔄 ពីរ |                                |              |                             |                |                     |               | การเข้าระบบ      |  |  |  |  |
|   | จากผู้ใช้       | ระบบ [            |         | แสดงการดูรายงาน<br>แสดงทั้งหมด |              |                             |                |                     |               |                  |  |  |  |  |
|   | ຸ ລາກເຈທ        | เ<br>ที่อ้างวิง [ |         |                                |              |                             |                |                     | *2/ 66 d 61 d | 113 116164       |  |  |  |  |
| 4 | S Alliean       |                   |         |                                | ถง           |                             |                |                     | ]             |                  |  |  |  |  |
|   | วันที่          | เวลา              | Action  | วันที่เอกสาร                   | เลขที่เอกสาร | ล้างลิง เลชที่ Audit        |                | หน้าจอ              | ผู้ใช้ระบบ    | ชื่อ Computernan |  |  |  |  |
|   | 08/04/2564      | 09:50             | 1       | 08/04/2564                     | Run SQL      |                             |                |                     |               | SP-ACC-PC        |  |  |  |  |
|   | 08/04/2564      | 09:50             | G       | 08/04/2564                     | Run SQL      |                             |                |                     |               | SP-ACC-PC        |  |  |  |  |
|   | 08/04/2564      | 09:50             | G       | 08/04/2564                     | Run SQL      |                             |                |                     |               | SP-ACC-PC        |  |  |  |  |
|   | 08/04/2564      | 09:49             | 1       | 08/04/2564                     | Run SQL      |                             |                |                     |               | SP-ACC-PC        |  |  |  |  |
| 0 | 08/04/2564      | 09:49             | 1       | 08/04/2564                     | Run SQL      |                             |                |                     |               | SP-ACC-PC        |  |  |  |  |
|   | 08/04/2564      | 09:49             | 1       | 08/04/2564                     | Run SQL      |                             |                |                     |               | SP-ACC-PC        |  |  |  |  |
|   | 08/04/2564      | 09:49             | 1       | 08/04/2564                     | Run SQL      |                             |                |                     |               | SP-ACC-PC        |  |  |  |  |
|   | 08/04/2564      | 09:48             | Log In  | 08/04/2564                     | Log In       |                             |                |                     | 2             | SP-ACC-PC        |  |  |  |  |
|   | 08/04/2564      | 09:14             | Log In  | 08/04/2564                     | Log In       |                             |                |                     | 2             | SP-ACC-PC        |  |  |  |  |
|   |                 |                   |         |                                |              |                             |                |                     |               |                  |  |  |  |  |
| 1 |                 |                   |         |                                |              |                             |                |                     |               | F.               |  |  |  |  |
|   | 👌 Preview 🚺     | t+Close           |         |                                |              |                             |                |                     |               | 9                |  |  |  |  |

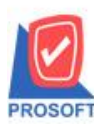

## บริษัท โปรซอฟท์ คอมเทค จำกัด

2571/1ซอฟท์แวร์รีสอร์ท ถนนรามคำแหงแขวงหัวหมากเขตบางกะปิกรุงเทพฯ 10240 โทรศัพท์: 0-2739-5900 (อัตโนมัติ) http://www.prosoft.co.th

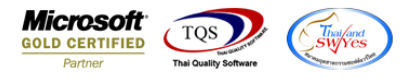

3.เลือก ช่วง Date Option ที่ต้องการ และ Click > Export Excel 🔀

|                    | Tool Vie      | w Windo                             | w Help                          | )               |        |                                                               |                |                            |                  |                |              |   |              |              |
|--------------------|---------------|-------------------------------------|---------------------------------|-----------------|--------|---------------------------------------------------------------|----------------|----------------------------|------------------|----------------|--------------|---|--------------|--------------|
| a 🔿                | ) <b>%</b> 7  | 2 🔁                                 | <b>X</b> X                      | ( <b>4</b> 💾 [  |        | ¢)                                                            | kþ 💠           | <b>c&gt; c&gt;</b>         | 5                |                |              | × | Resize: 100% | ✓ Zoom: 100% |
|                    |               |                                     |                                 |                 |        |                                                               |                |                            |                  |                |              |   |              |              |
|                    |               |                                     |                                 |                 |        | บริษัท ดั                                                     | <b>้วอย่าง</b> | จำกัด                      |                  |                |              |   |              |              |
|                    |               |                                     |                                 |                 | 578    | เจาน Au                                                       | dit Trai       | l Reports                  |                  |                |              |   |              |              |
| a da d             |               |                                     |                                 |                 | จากว   | นที่ 08/04                                                    | 1/2564 ปีง     | 08/04/256                  | 1                |                |              |   |              |              |
| พมพวนท:<br>ระวงเวเ | 08 มมษายน 250 | 4 1381: 10:15                       |                                 |                 |        |                                                               | 200            | อ่าหมอร                    | ນັ້ອວວ           | Ä              |              |   |              | พบ11/1       |
| 3511               | Laterpri      | se Manager                          | รับสื่                          |                 | (19)   | ทน                                                            | างย<br>วังเ    | ปีเทพตร<br>สู่<br>พื่ออสาร | កពត្តា           | ทน<br>ลงเพิ่เล | <b>a</b> 915 |   | Action       |              |
|                    | 1             | ,                                   | 314TI<br>08/04/2564             |                 | 10:02: | 20                                                            | 416            | Theria 13                  | 61<br>8          | 61°07180       | TIEL LA      |   | Liedata      |              |
|                    | 1             |                                     | 70/04/2004                      |                 | 10.05. | 52                                                            |                |                            | 1                | -0003          |              |   | Opdate       |              |
| ,                  | เวม<br>       | 1                                   | 5181                            | การ             |        |                                                               |                |                            |                  |                |              |   |              |              |
| 1                  | รวมทั้งสิน    | 1                                   | ราย                             | การ             |        |                                                               |                |                            |                  |                |              | _ |              |              |
|                    |               | 🗐 ราย                               | งาน Aud                         | lit Trail Rep   | orts   |                                                               |                |                            |                  |                | x            | Л |              |              |
|                    |               |                                     |                                 |                 |        |                                                               |                |                            |                  |                |              |   |              |              |
|                    |               |                                     |                                 |                 |        |                                                               |                |                            |                  |                |              |   |              |              |
|                    |               | Data (                              | lotion                          | Todau           |        |                                                               |                |                            | _                |                |              |   |              |              |
|                    |               | Date (                              | )ption<br>เพื่                  | Today<br>08/04/ | 2564   | <b>โค</b> ถึง (                                               | 08/            | 04/2564                    | <b>•</b>         | ]              |              | L |              |              |
|                    |               | Date (<br>จากวัง<br>จากระ           | Dption<br>เที่<br>บบ            | Today<br>08/04/ | 2564   |                                                               | 08/            | 04/2564                    |                  | <br> <br>      |              | L |              |              |
|                    |               | Date (<br>จากวัน<br>จากระ<br>จากระ  | Dption<br>เที<br>บบ<br>เ้าต่าง  | Today<br>08/04/ | 2564   |                                                               | 08/            | 04/2564                    |                  | <br> <br> <br> |              |   |              |              |
|                    |               | Date (<br>จากวัน<br>จากระ<br>จากหน่ | Dption<br>เที<br>บบ<br>เำต่าง   | Today<br>08/04/ | 2564   | <ul> <li>■ ถึง  </li> <li>■ ถึง  </li> <li>■ ถึง  </li> </ul> | 08/            | 04/2564                    | -<br>-<br>-<br>- |                |              |   |              |              |
|                    |               | Date (<br>จากวัง<br>จากระ<br>จากหง่ | Dption<br>เที่<br>บบ<br>มัาต่าง | Today<br>08/04/ | 2564   | <ul> <li>■ ถึง  </li> <li>▼ ถึง  </li> <li>▼ ถึง  </li> </ul> | 08/            | 04/2564                    | ▼<br>▼<br>▼      | <br> <br> <br> |              |   |              |              |
|                    |               | Date (<br>จากวัง<br>จากระ<br>จากหง่ | Dption<br>เที<br>บบ<br>มัาต่าง  | Today<br>08/04/ | 2564   | <ul> <li>■ ถึง  </li> <li>▼ ถึง  </li> <li>▼ ถึง  </li> </ul> | 08/            | 04/2564                    |                  | ]              |              |   |              |              |
|                    |               | Date (<br>จากวัง<br>จากระ<br>จากหง่ | Dption<br>เที<br>บบ<br>ม้าต่าง  | Today<br>08/04/ | 2564   | ∎ ถึง  <br>▼ ถึง  <br>▼ ถึง                                   | 08/            | 04/2564                    | ↓                | <br> <br> <br> | +Close       |   |              |              |

## แก้ไขให้แยกแสดง Column ออกจากกัน

| x∎       | 5-                                               | ∂• ∓    |       |               |           |              |        |         |       |           |               |       |              | รายงาน         | Aud        | lit Trail Repo                | rts - Excel                 |     |             |     |   |
|----------|--------------------------------------------------|---------|-------|---------------|-----------|--------------|--------|---------|-------|-----------|---------------|-------|--------------|----------------|------------|-------------------------------|-----------------------------|-----|-------------|-----|---|
| ไฟส      | ที่ หน้าแรก                                      | 1 11/15 | ัก    | เค้าโครงหน้า  | กระดาษ    | สู่ตร        | ข้อมูล | รีวิว   | aia   | 18194     |               |       |              |                |            |                               |                             |     |             |     |   |
|          | 🔏 ตัด                                            | [       | Taho  | oma           | • 11 •    | A A          | = =    | = =     | 87 -  | 📴 ตัดข้   | อดวาม         |       | ทั่วไป       |                | -          |                               |                             | ปก  | ดิ          | ดี  |   |
| ארג<br>ד | <ul> <li>E คดสอก</li> <li>ชั่งคัดวาง;</li> </ul> | รูปแบบ  | в     | I <u>U</u> -  | 🗉 🖌 📐     | - <u>A</u> - | = =    | = =     | € →   | 🗄 🖽 ผสาย  | และจัดกึ่งกลา | Ŧ     | <b>₽</b> • % | • • •.0<br>.00 | .00<br>•.0 | การจัดรูปแบง<br>ตามเงื่อนไข ง | ม จัดรูปแบบ<br>′เป็นตาราง * | ปาเ | นกลาง       | แย่ |   |
|          | คลิปบอร์ด                                        | G.      |       | ฟอะ           | เต้       | Fa           |        |         | กา    | เรจัดแนว  |               | G.    | ต้           | ้วเลข          | Б          |                               |                             |     | สไตล์       |     |   |
| A1       | •                                                | : >     | (     | $\sqrt{-f_x}$ | audit_id  |              |        |         |       |           |               |       |              |                |            |                               |                             |     |             |     |   |
|          | Α                                                | В       |       | С             | D         |              | E      | F       |       | G         | Н             |       | I            | J              |            | К                             | L                           |     | М           |     | Ν |
| 1        | audit_id                                         | audit_s | ystea | audit_scree   | audit_dat | e audit      | _useri | audit_a | actio | audit_doc | u audit_do    | cu ob | ojectnam     | systemna       | ar bi      | rchid                         | audit_date                  | e   | audit_time  |     |   |
| 2        | 5677                                             |         | 1     | 80            | 8/4/2021  | . 1          | 1      | U       |       | ຈ-0003    |               | ก่า   | าหนดรหัส     | Enterprise     | e          | 2                             | 8/4/2                       | 021 | 10:03:32:57 | 77  |   |
| 3        |                                                  |         |       |               |           |              |        |         |       |           |               |       |              |                |            |                               |                             |     |             | _   |   |
| 4        |                                                  |         |       |               |           |              |        |         |       |           |               |       |              |                |            |                               |                             |     |             |     |   |
| 5        |                                                  |         |       |               |           |              |        |         |       |           |               |       |              |                |            |                               |                             |     |             |     |   |
| 6        |                                                  |         |       |               |           |              |        |         |       |           |               |       |              |                |            |                               |                             |     |             |     |   |
| 7        |                                                  |         |       |               |           |              |        |         |       |           |               |       |              |                |            |                               |                             |     |             |     |   |
| 8        |                                                  |         |       |               |           |              |        |         |       |           |               |       |              |                |            |                               |                             |     |             |     |   |
| 9        |                                                  |         |       |               |           |              |        |         |       |           |               |       |              |                |            |                               |                             |     |             |     |   |
| 10       |                                                  |         |       |               |           |              |        |         |       |           |               |       |              |                |            |                               |                             |     |             |     |   |

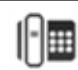